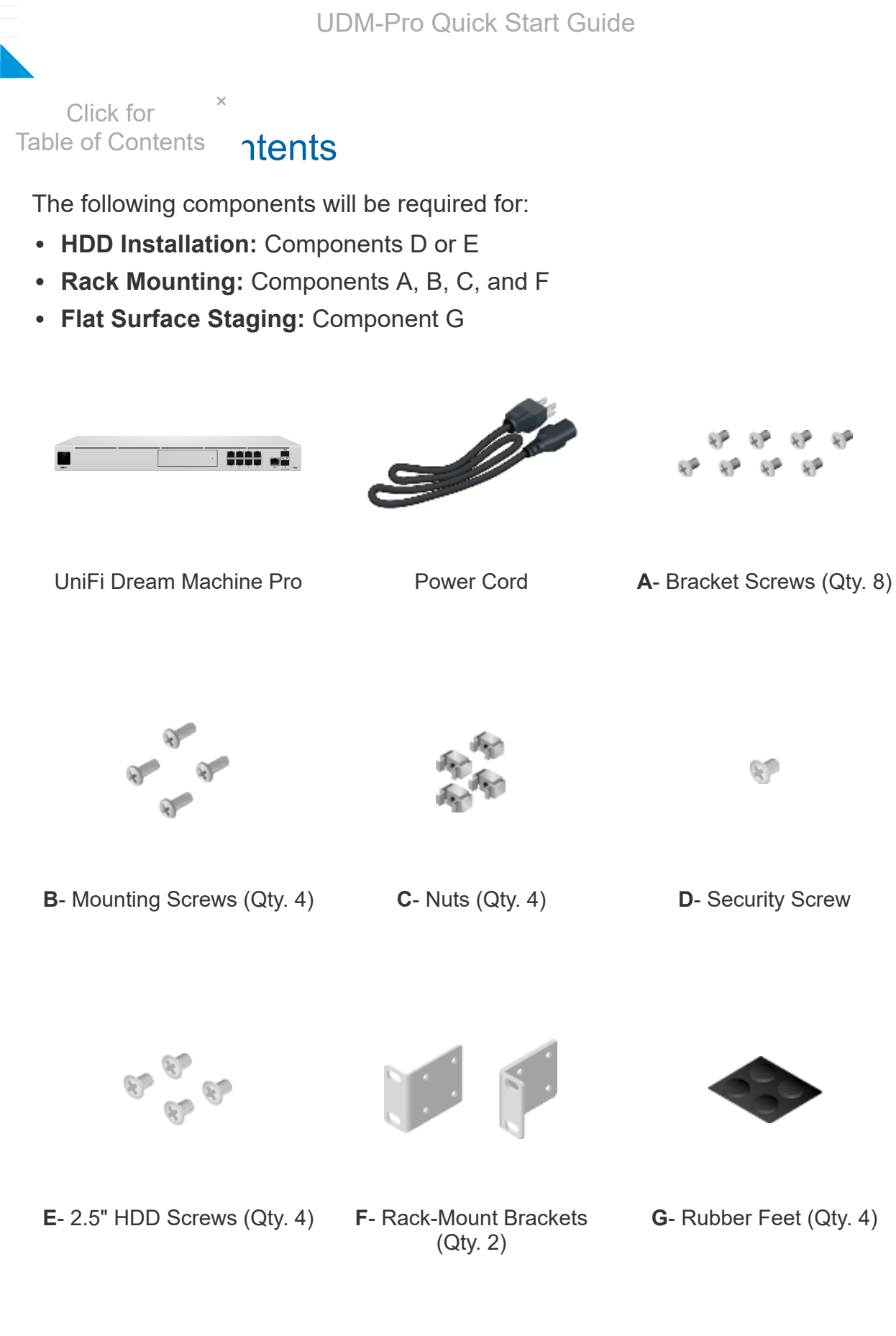

## Hardware Overview

![](_page_1_Figure_1.jpeg)

2/16/2021

#### Flashing indicates Activity

Click for × Table of Contents

ווואנמו א ס.ס יו ∠.5" HDD (not included) to use the device as an NVR for UniFi Protect.

## 6 RJ45 LAN (Ports 1 - 8)

The RJ45 ports support 10/100/1000 Ethernet connections. By default, they are set to DHCP Server with the fallback IP address, 192.168.1.1/24.

**7** RJ45 Internet (Port 9)

The RJ45 port supports a 10/100/1000 Ethernet connection. Set to DHCP Client by default.

8 SFP+ Internet (Port 10)

The SFP+ port supports a 1/10G Ethernet connection. Set to DHCP Client by default.

9 SFP+ LAN (Port 11)

The SFP+ port supports a 1/10G Ethernet connection. By default, it is set to DHCP Server with the fallback IP address, 192.168.1.1/24.

10 Reset Button

Resets to factory defaults. The device should be running after bootup is complete. Press and hold the Reset button for about 10 seconds until the display indicates that the device has reset itself. After a few seconds, the LED will turn off, and the device will automatically reboot.

11 USP RPS LED

Reserved for future use.

12 USP Connect DC Input

Reserved for future use.

13 Power Port

Connect the included Power Cord to the Power port.

# Hard Disk Drive (HDD) Installation

![](_page_3_Picture_3.jpeg)

 $_{\times}\,$  nd of the HDD bay cover inward to unlatch it, then pull the release the HDD mounting tray.

![](_page_3_Picture_5.jpeg)

3. Insert your 3.5" HDD into the mounting tray:

![](_page_3_Picture_7.jpeg)

Note: If you are installing a 2.5" HDD, proceed to Step 4.

a. Position your 3.5" HDD inside the mounting tray so that the device's side threading hole is aligned with that of the tray.

![](_page_4_Figure_2.jpeg)

b. Fasten the security screw (D) into the aligned threading hole with a Phillips screwdriver until secure.

![](_page_4_Picture_4.jpeg)

c. Proceed to Step 5.

![](_page_5_Picture_3.jpeg)

Click for

2.5" HDD inside the mounting tray so that the device's × s are aligned with those at the bottom of the tray. **Table of Contents** 

b. Fasten the mounting screws (D) into the aligned threading holes with a Phillips screwdriver until secure.

![](_page_5_Figure_6.jpeg)

5. Reinsert the tray back into the HDD bay, then push the right end of the bay's front panel in until it clicks into place.

![](_page_6_Picture_3.jpeg)

## HDD Removal:

- 1. Ensure that your UDM-Pro is fully powered down and unplugged prior to removing your HDD.
- 2. Open your UDM-Pro's front panel and pull out the HDD mounting tray.
- 3. Remove all screws attaching the HDD's chassis to the tray, then remove the device.
- 4. Reinsert the tray into HDD bay and close the front panel tab.

![](_page_7_Picture_3.jpeg)

# Rack Mounting the UDM-Pro

## Installation Requirements

- Phillips screwdriver
- Standard-sized, 19" wide rack with a minimum of 1U height available
- For indoor applications, use Category 5 (or above) UTP cabling approved for indoor use.
- For outdoor applications, shielded Category 5 (or above) cabling should be used for all wired Ethernet connections and should be grounded through the AC ground of the power supply.

![](_page_7_Picture_10.jpeg)

Note: Although the cabling can be located outdoors, the UDM-Pro itself should be housed inside a protective enclosure.

- 1. Position the first rack-mount bracket (F) so that its four holes align with the four threading holes on either side of the UDM-Pro.
- 2. Fasten the first rack-mount bracket using four bracket screws (A), then repeat the process with the second rack-mount bracket.

![](_page_8_Picture_2.jpeg)

- 3. Align the front-facing holes of the rack-mount brackets with those of the wide rack's support legs.
  - a. **If your mounting rack's holes are circular**, fasten two mounting screws (B) through the rack-mount bracket and the rack's support legs.

![](_page_8_Picture_5.jpeg)

#### b. If your mounting rack's holes are rectangular:

- i. Fasten two cage nuts (C) to each of the mounting rack's support legs.
- ii. Thread the mounting screws (B) through the rack-mount brackets and the circular ends of the cage nuts.

![](_page_9_Picture_2.jpeg)

# Powering the UDM-Pro

**IMPORTANT!** We strongly recommend connecting the UDM-Pro to an Uninterruptible Power Supply (UPS), or battery backup device, to prevent power instability issues and hardware damage that may result from relying on the local AC power of a standard outlet.

- 1. Insert the power cord into the back of the UDM-Pro.
- 2. Connect the power cord to a standard AC outlet, surge-protected power strip, or a UPS device.

![](_page_10_Picture_2.jpeg)

![](_page_10_Picture_3.jpeg)

# Connecting the UDM-Pro to Your Internet Modem or Router

1. Connect one end of your Ethernet cable to your modem or router, then connect the other end to the RJ45 Internet port on the front of the UDM-Pro (Port 9 in the Hardware Overview table).

![](_page_11_Picture_2.jpeg)

# Connecting the UDM-Pro with a Fiber Internet Adapter

- 1. Connect one end of your fiber optic cable to your modem or router.
- 2. Remove the rubber plug from the SFP+ Internet port (Port 10 in the Hardware Overview table).

![](_page_11_Figure_6.jpeg)

![](_page_12_Picture_3.jpeg)

4. Connect the other end of your fiber optic cable to the SFP Fiber Module.

![](_page_12_Picture_5.jpeg)

Help Center article.

Click for Table of Contents

- 1. Connect one end of your Ethernet cable to the desired device.
- 2. Connect the other end of your Ethernet cable into one of the eight RJ-45 ports (Ports 1-8 in the Hardware Overview table).

![](_page_13_Picture_7.jpeg)

# Connecting Devices to the UDM-Pro via Fiber LAN Adapter

- 1. Connect one end of your fiber optic cable to the desired device.
- 2. Remove the rubber plug from the SFP+ LAN port (Port 11 in the *Hardware Overview* table).

![](_page_14_Picture_2.jpeg)

3. Insert your SFP Fiber Module (or compatible third-party equivalent) into Port 11.

![](_page_14_Picture_4.jpeg)

4. Connect the other end of your fiber optic cable to the SFP Fiber Module.

![](_page_15_Picture_2.jpeg)

![](_page_15_Picture_3.jpeg)

Note: For more information about compatible fiber SFP modules, refer to our <u>Help Center</u> article.

# Configuring and Connecting Devices to the UDM-Pro

To finish setting up your UDM-Pro, please read <u>UniFi - Set Up a Dream Machine</u> Pro.

This guide will take you through the process of configuring your UDM-Pro and connecting all of your UniFi devices. Please check the system requirements below before proceeding to the guide.

## System Requirements

Either of the following is required:

- An iOS or Android<sup>™</sup> mobile device with the UniFi Network app installed.
- The Google Chrome web browser.

![](_page_15_Picture_12.jpeg)

Note: Other browsers may offer limited functionality.

## **Specifications**

UDM-Pro

|                                      | 442.4 x 43.7 x 203.0 mm<br>(17.42 x 1.72 x 11.24")                                                                     |
|--------------------------------------|----------------------------------------------------------------------------------------------------|
| Click for ×<br>Table of Contents     | 3.90 kg (8.60 lb)<br>3.99 kg (8.80 lb)                                                                                 |
| Interfaces                           |                                                                                                    |
| Networking                           | (8) 10/100/1000 RJ45 LAN Ports<br>(1) 10/100/1000 RJ45 WAN Ports<br>(1) 1/10G SFP+ LAN Port<br>(1) 1/10G SFP+ WAN Port |
| Management                           | Ethernet In-Band<br>(1) Bluetooth BLE                                                                                  |
| Max. Power Consumption               | 33W                                                                                                    |
| Power Method                         | (1) Universal AC Input, 100 to 240VAC<br>(1) RPS DC Input                                                              |
| Power Supply                         | Internal 50W/12V                                                                                                    |
| Supported Voltage Range              | 100 - 240VAC                                                                                                    |
| Display                              | 1.3" Color Touch Panel                                                                                                 |
| LED<br>System<br>HDD<br>RJ45<br>SFP+ | Status<br>Activity<br>Link/Speed/Activity<br>Link/Speed/Activity                                                       |
| Processor                            | Quad ARM Cortex-A57 Core at 1.7 GHz                                                                                    |
| System Memory                        | 4 GB DDR4                                                                                                    |
| On-Board Flash Storage               | 16 GB eMMC                                                                                                    |
| Operating Temperature                | -10 to 40° C (14 to 104° F)                                                                                            |
| Operating Humidity                   | 5 to 95% Noncondensing                                                                                                 |
| Certifications                       | CE, FCC, IC                                                                                                    |
|                                      |                                                                                                    |

# **Safety Notices**

- 1. Read, follow, and keep these instructions.
- 2. Heed all warnings.
- 3. Only use attachments/accessories specified by the manufacturer.

![](_page_16_Picture_8.jpeg)

WARNING: Do not use this product in location that can be submerged by water.

![](_page_16_Picture_10.jpeg)

WARNING: Avoid using this product during an electrical storm. There may be a remote risk of electric shock from lightning.

1. Compliance is required with respect to voltage, frequency, and current requirements

Click for Table of Contents

 $_{ imes}$  anufacturer's label. Connection to a different power source than those It in improper operation, damage to the equipment or pose a fire ions are not followed.

- 2. I nere are no operator serviceable parts inside this equipment. Service should be provided only by a gualified service technician.
- 3. This equipment is provided with a detachable power cord which has an integral safety ground wire intended for connection to a grounded safety outlet.
  - a. Do not substitute the power cord with one that is not the provided approved type. Never use an adapter plug to connect to a 2-wire outlet as this will defeat the continuity of the grounding wire.
  - b. The equipment requires the use of the ground wire as a part of the safety certification, modification or misuse can provide a shock hazard that can result in serious injury or death.
  - c. Contact a qualified electrician or the manufacturer if there are questions about the installation prior to connecting the equipment.
  - d. Protective earthing is provided by Listed AC adapter. Building installation shall provide appropriate short-circuit backup protection.
  - e. Protective bonding must be installed in accordance with local national wiring rules and regulations.

# **Limited Warranty**

#### ui.com/support/warranty

The limited warranty requires the use of arbitration to resolve disputes on an individual basis, and, where applicable, specify arbitration instead of jury trials or class actions.

# Compliance

## FCC

Changes or modifications not expressly approved by the party responsible for compliance could void the user's authority to operate the equipment.

This device complies with Part 15 of the FCC Rules. Operation is subject to the following two conditions.

- 1. This device may not cause harmful interference, and
- 2. This device must accept any interference received, including interference that may cause undesired operation.

This equipment has been tested and found to comply with the limits for a Class A digital device, pursuant to part 15 of the FCC Rules. These limits are designed to provide reasonable protection against harmful interference when the equipment is operated in a commercial environment. This equipment generates, uses, and can radiate radio frequency energy and, if not installed and used in accordance with the instruction manual, may cause harmful interference to radio communications. Operations of this equipment in a residential area is likely to cause harmful interference in which case the user will be required to correct the interference at his own expense.

This radio transmitter has been approved by FCC.

![](_page_18_Picture_3.jpeg)

Click for

## × NMB-3(A)

 Table of Contents
 with ISED Canada licence-exempt RSS standard(s). Operation is

 subject to the following two conditions:

- 1. This device may not cause interference, and
- 2. This device must accept any interference, including interference that may cause undesired operation of the device.

This radio transmitter has been approved by ISED Canada.

## CAN ICES-3(A)/NMB-3(A)

Le présent appareil est conforme aux CNR d'ISDE Canada applicables aux appareils radio exempts de licence. L'exploitation est autorisée aux deux conditions suivantes :

- 1. l'appareil ne doit pas produire de brouillage;
- 2. l'appareil doit accepter tout brouillage radioélectrique subi, même si le brouillage est susceptible d'en compromettre le fonctionnement.

Le présent émetteur radio a été approuvé par ISDE Canada.

## **IMPORTANT NOTE**

## **Radiation Exposure Statement**

- This equipment complies with radiation exposure limits set forth for an uncontrolled environment.
- This equipment should be installed and operated with minimum distance 20 cm between the radiator and your body.
- This transmitter must not be co-located or operating in conjunction with any other antenna or transmitter.

## **AVIS IMPORTANT**

### Déclaration sur l'exposition aux rayonnements

- Cet équipement est conforme aux limites prévues pour l'exposition aux rayonnements dans un environnement non contrôlé.
- Lors de l'installation et de la mise en fonctionnement de l'équipement, assurez-vous qu'il y ait une distance minimale de 20 cm entre l'élément rayonnant et vous.
- Cet émetteur ne doit être installé à proximité d'aucune autre antenne ni d'aucun autre émetteur, et ne doit être utilisé conjointement à aucun autre de ces appareils.

## Australia and New Zealand

![](_page_18_Picture_25.jpeg)

Warning: This equipment is compliant with Class A of CISPR 32. In a residential environment this equipment may cause radio interference.

## Brazil

![](_page_19_Picture_3.jpeg)

CE marking on this product represents the product is in compliance with all directives that are applicable to it.

# CE

**Country List** 

![](_page_19_Picture_7.jpeg)

| AT | BE | BG | CY | CZ | DE | DK | EE | EL | ES | FI | FR | HR | HU |
|----|----|----|----|----|----|----|----|----|----|----|----|----|----|
| IE | IT | LV | LT | LU | MT | NL | PL | PT | RO | SE | SI | SK | UK |
|    |    |    |    |    |    |    |    |    |    |    |    |    |    |

BFWA (Broadband Fixed Wireless Access) members noted in blue

![](_page_19_Picture_10.jpeg)

Note: This device meets Max. TX power limit per ETSI regulations.

The following apply to products that operate in the 5 GHz frequency range:

![](_page_19_Picture_13.jpeg)

Note: This device is restricted to indoor use only when operating in the 5150 - 5350 MHz frequency range within all member states.

![](_page_19_Picture_15.jpeg)

Note: All countries listed may operate at 30 dBm. BFWA member states may operate at 36 dBm.

![](_page_19_Picture_17.jpeg)

Note: Operation in the 5.8 GHz frequency band is prohibited in BFWA member states. Other countries listed may use the 5.8 GHz frequency band.

WEEE Compliance Statement

**Declaration of Conformity** 

# **Online Resources**

2/16/2021

UDM-Pro Quick Start Guide

## UDM-Pro Quick Start Guide

![](_page_20_Picture_3.jpeg)

© 2021 Ubiquiti Inc. All rights reserved.